#### Poradnik instalacyjny drukarki CX 108 TT firmy SATO

#### Pierwsze kroki:

Zaczynając pracę z drukarką CX108 TT upewniamy się najpierw czy wszystko znajduje się w kartonie oraz czy karton nie jest uszkodzony.

W standardzie użytkownik do podłączenia drukarki z komputerem otrzymuje kabel RS232.

Po uruchomieniu drukarki, ale nie podłączeniu do komputera możemy wydrukować "TEST DRUK" w tym celu musimy umieścić rolkę z etykietami termicznymi lub rolkę z etykietami termotransferowymi oraz taśmę barwiącą.

Po uruchomieniu dioda drukarki powinna się palić na zielono. Po uniesieniu górnego panelu drukarki i uniesieniu głowicy dioda zmienia swój kolor na czerwony czyli jest w stanie wstrzymania. Rozszerzamy dwa skrzydełka przytrzymujące rolkę, rozwijamy ją troszkę i przemieszczamy etykietę pod głowicę. Zamykamy górny panel i dioda zmienia swój kolor na zielony czyli stan gotowości.

"TEST DRUK" - aby go wydrukować wciskamy przycisk diodę i jednocześnie zaraz wciskamy przycisk prostokątny. "TEST DRUK" się drukuje. Puszczamy przycisk diody później prostokątny klawisze. Po skończeniu dioda drukarki pali się na czerwono. Musimy zresetować drukarkę, aby to zrobić wyciągamy z gniazda zasilającego drukarki wtyczkę po chwili znowu ją umieszczamy na miejscu. Dioda ponownie pali się na zielono i drukarka jest w stanie gotowości.

#### Instalacja drukarki na komputerze:

Wkładamy płytę CD-ROM do napędu optycznego w komputerze która była dołączona do wyposażenia drukarki.

Podłączamy kabel LPT do drukarki i komputera.

Jeśli jeszcze płyty nie wprowadziłeś do napędu to jest najwyższy czas, aby to zrobić.

Po otwarciu się zawartości płyty wykonujemy instalację sterownika:

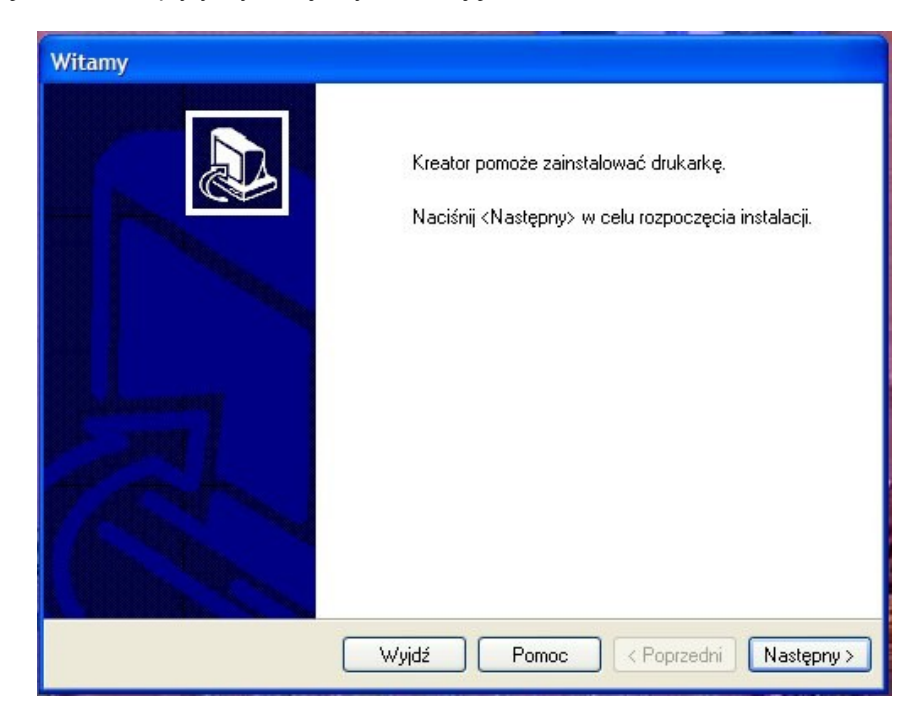

Wybieramy model naszej drukarki:

| Wybieranie drukarki                                                                                                    |                                                                                     |                                  |
|----------------------------------------------------------------------------------------------------|-------------------------------------------------------------------------------------|----------------------------------|
| <b>Wybierz drukarkę</b><br>Wybierz producenta oraz typ druk                                                                           | arki jaką chcesz zainstalować.                                                      |                                  |
| Wybierz producenta oraz model drukari<br>naciśnij <zmień lokalizację="">. Jeśli druka<br/>istnieje inna odpowiednia drukarka.</zmień> | ki. Jeśli sterownik znajduje się w innyn<br>arki nie ma na liście, to sprawdź w doł | n katalogu, to<br>kumentacji czy |
| Producenci:                                                                                                    | <u>D</u> rukarkı:                                                                   |                                  |
| SATO                                                                                                    | SATO CL 608                                                                         | <u>~</u>                         |
|                                                                                                    | SATO CX108                                                                          |                                  |
|                                                                                                    | SATO CX200                                                                          |                                  |
|                                                                                                    | SATO CX200                                                                          |                                  |
|                                                                                                    | SATO CX212                                                                          |                                  |
|                                                                                                    | SATO CX400<br>SATO DR300                                                            | ~                                |
|                                                                                                    | Z                                                                                   | mień lokalizację                 |
| w                                                                                                    | /yjdź Pomoc < Poprze                                                                | edni Następny >                  |

Przechodzimy przez kolejne kroki kreatora ustawiamy drukarkę na port LPT1:

| Kreator dodawania drukarki                                                                                                    |
|----------------------------------------------------------------------------------------------------|
| Wybieranie portu drukarki<br>Komputery komunikują się drukarkami poprzez porty.                                                                        |
| Wybierz port, który ma być użyty przez drukarkę. Jeżeli portu nie ma na liście, możesz<br>utworzyć nowy port.                                          |
| ⊙ Użyj następującego portu: LPT1: (Zalecany port drukarki) 🗸 🗸                                                                                         |
| Uwaga: Większość komputerów używa portu LPT1 do komunikowania się z<br>drukarką lokalną. Łącznik dla tego portu powinien być podobny do następującego: |
| O Utwórz nowy port:<br>Typ portu:                                                                                                    |
| < Wstecz Dalej > Anuluj                                                                                                    |

Po kliknięciu przycisku "Dalej" sterownik się instaluje.

Czekamy chwile aż pokaże nam się drukarka SATO CX108 w Panelu Sterowania -> Drukarki i faksy:

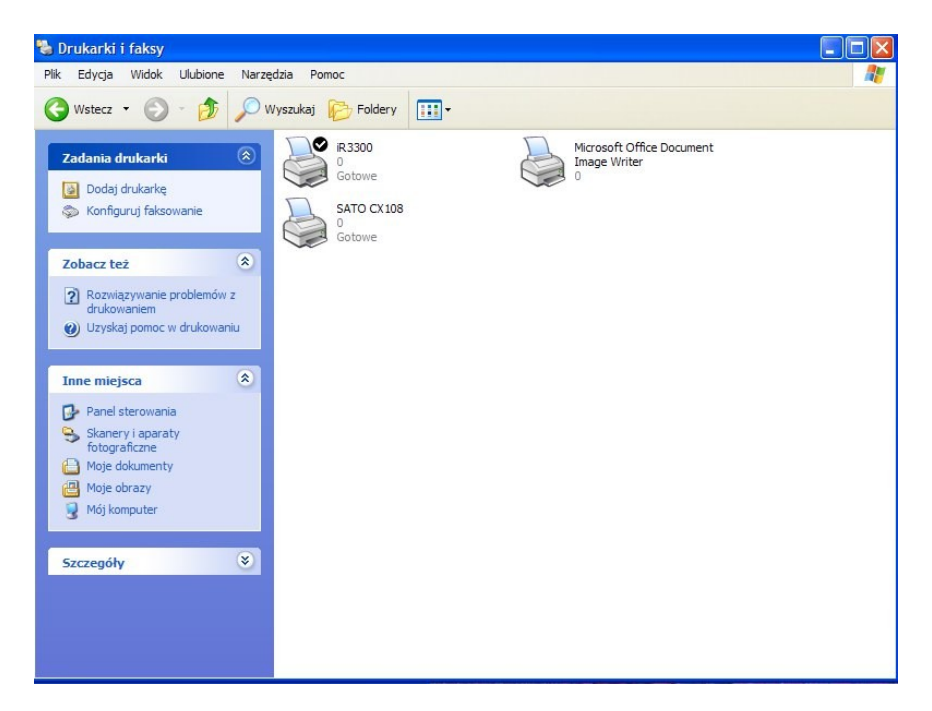

Dla pewności uruchamiamy komputer ponownie.

Po ponownym uruchomieniu komputera klikamy prawym klawiszem myszy na drukarkę SATO CX108

I wchodzimy do Właściwości i "drukujemy stronę tekstową".

| Sablony      | Language               | Barcode For | ts      | Command Fo | onts     | About         |
|--------------|------------------------|-------------|---------|------------|----------|---------------|
| Ogólne       | Udostępnianie          | Porty       | Zaa     | wansowane  | Pri      | nter Settings |
|              | GATO CX108             |             |         |            |          |               |
| Lokalizacja: |                        |             |         |            |          |               |
| Komentarz:   |                        |             |         |            |          |               |
| Model: S     | ATO CX108              |             |         |            |          |               |
| Funkcje —    |                        |             |         |            |          |               |
| Kolor: Nie   |                        | Dos         | tępny p | apier:     |          |               |
| Dwustronne   | : Nie                  |             |         |            |          | ~             |
| Zszywanie:   | Nieznany               |             |         |            |          |               |
| Szvbk : Nie  | znany                  |             |         |            |          |               |
| Maksymaln    | a rozdzielczość: 203 o | dpi         |         |            |          | ~             |
|              |                        | Preferencje | drukow  | vania Dru  | kuj stro | nę testową    |
|              |                        |             |         |            |          |               |
|              |                        |             |         |            |          |               |
|              |                        |             |         |            |          |               |

Jeśli drukarka wydrukowała nam stronę testową mamy SUKCES!!!

Drukarka jest poprawnie zainstalowana i gotowa do drukowania.

Aby drukarka nam dobrze funkcjonowała na płycie dodanej do drukarki jest program do drukowania etykiet "LabelGallery Free 2 który nam ułatwi tworzenie własnych etykiet.

Polecamy się na przyszłość firma EXALT.PL